# Aplikacja Mobilna MultiSport

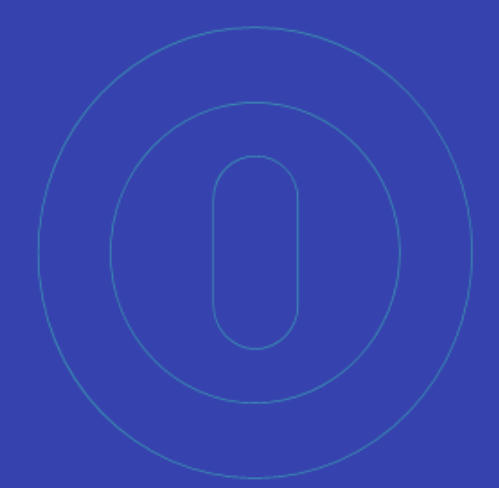

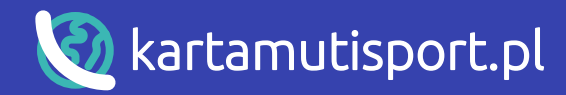

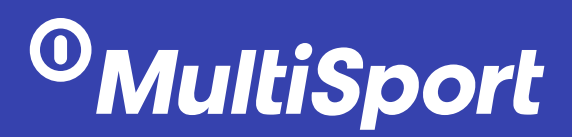

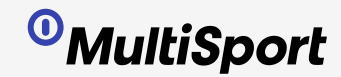

# Logowanie / Rejestracja konta

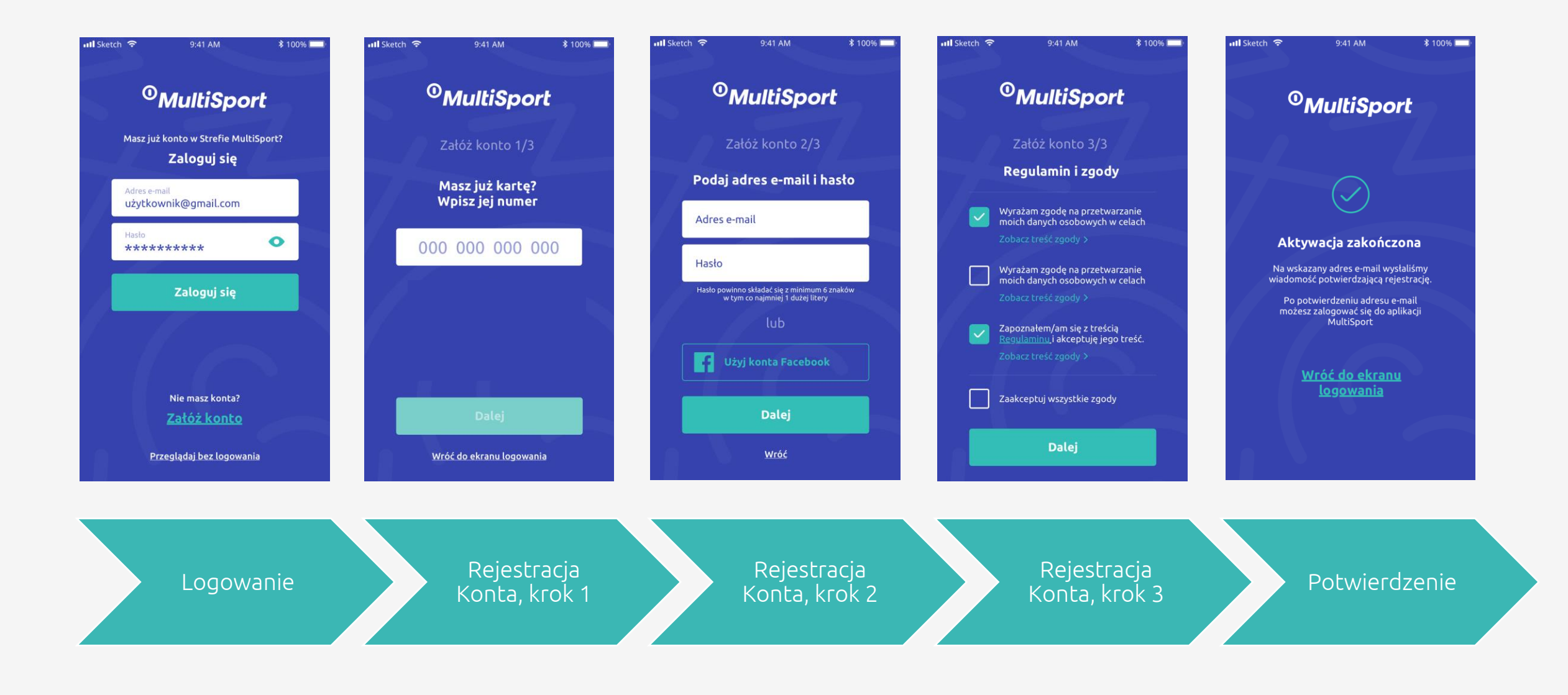

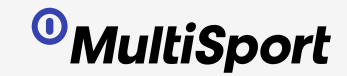

### Rejestracja wizyty

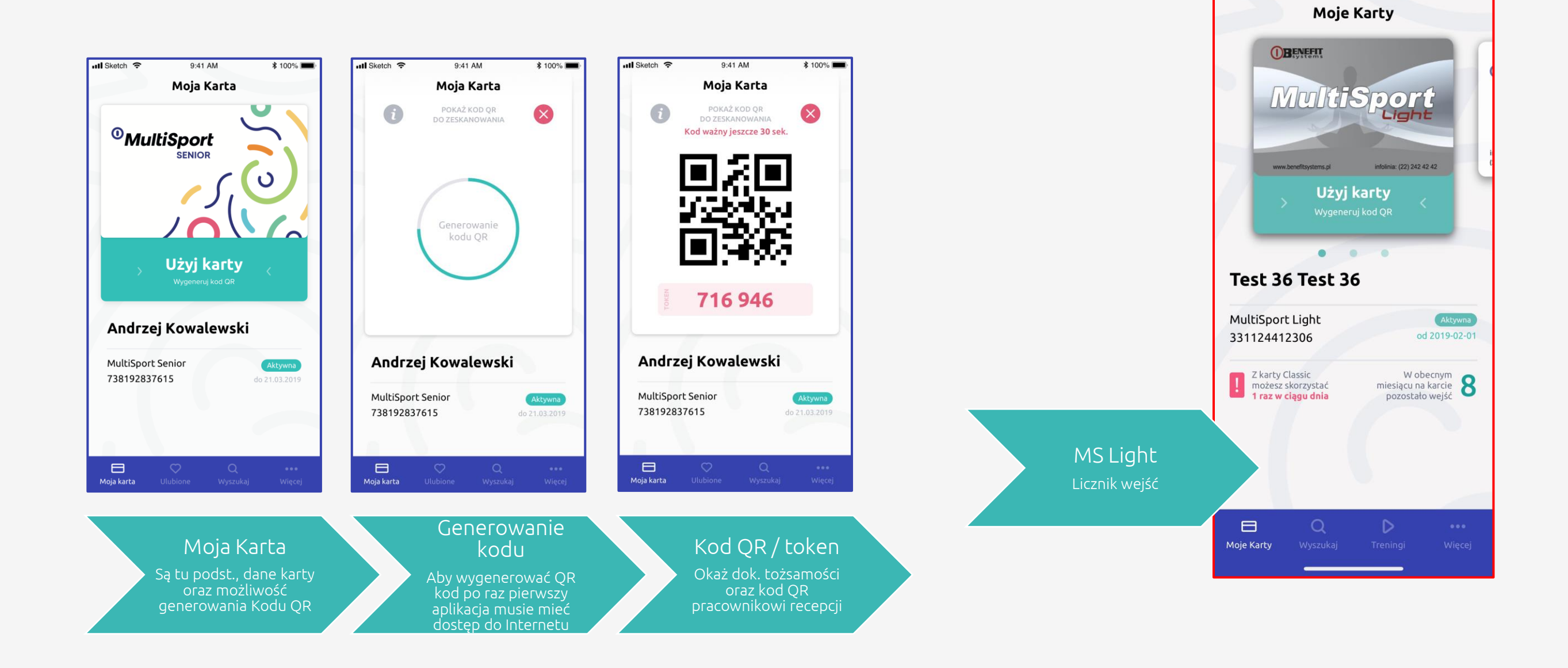

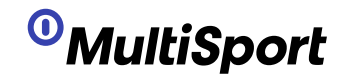

### Wyszukiwarka obiektów

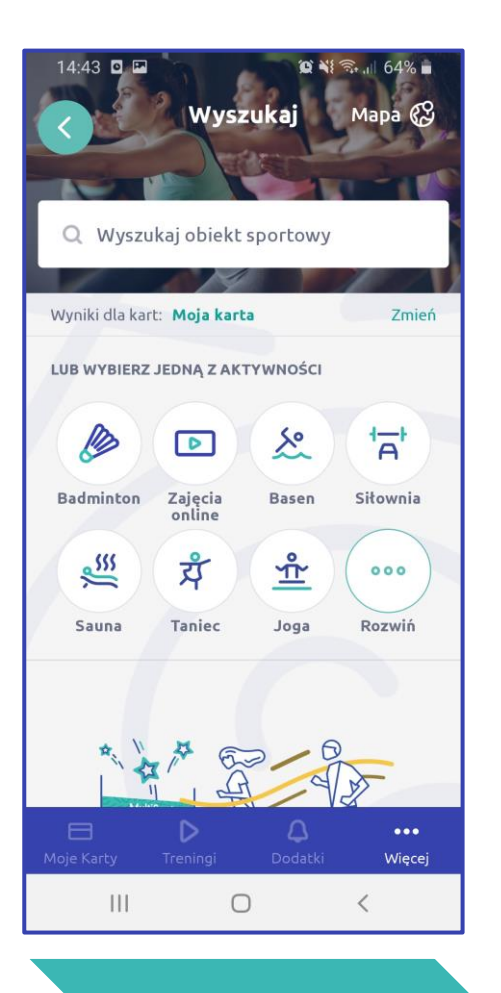

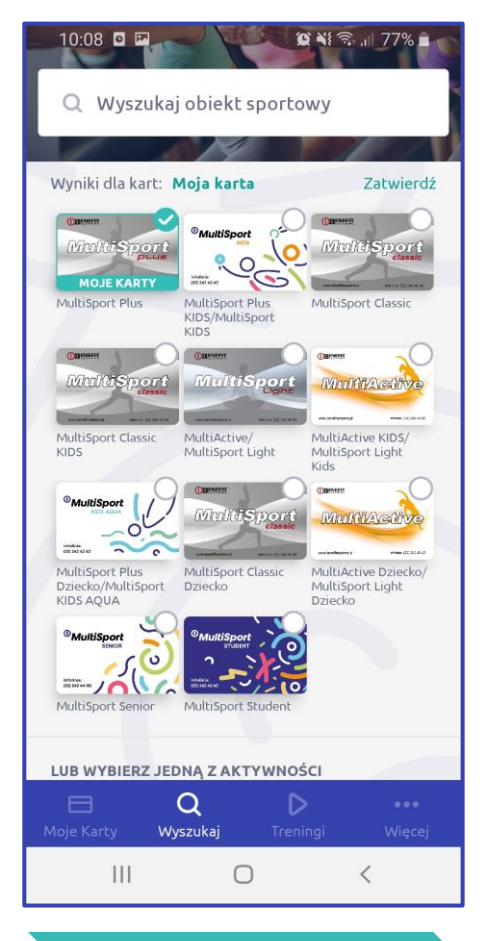

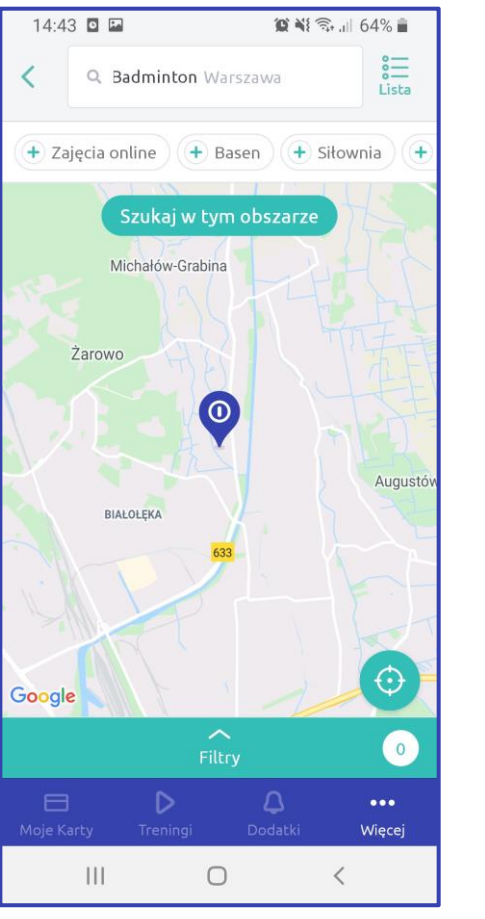

Q Badminton Warszawa + Zajęcia online + Basen + Siłownia 0 Wyniki dla kart: Moja karta Zmień SORTUJ WEDŁUG Nazwa A - Z Nazwa Z - A Otwarte Zamkniete DODADKOWE UDOGODNIENIA obiekt funkcjonuje po COVID-19 Brak dopłaty w obiekcie Obiekt 24h Wejście OPEN Dopłata w obiekcie .... Więcej 111 0 <

😧 📲 🛼 📶 64% 💼

14:43 🖸 🍱

Wyszukiwarka – ekran główny

Wyszukiwarka – typy kart Wyszukiwarka – wyszukiwanie obiektów; mapa

Filtrowanie

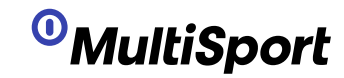

# Karty dodatkowe - konfiguracja

#### ZARZĄDCA – MS PRACOWNIK

– może podpinać do swojego konta w aplikacji karty dodatkowe i generować dla nich QR kody

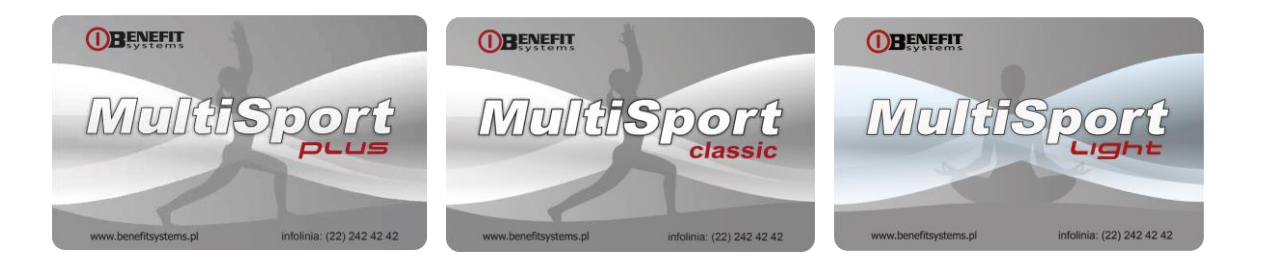

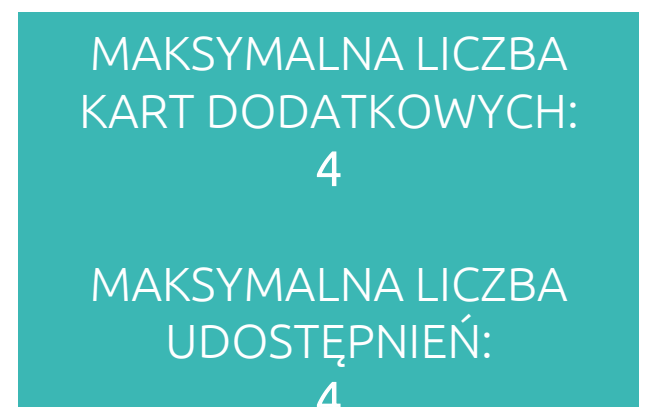

#### DYSPONENT - MS PRACOWNIK, OS. TOW., SENIOR, STUDENT

– karty, które mogą na swoim koncie w aplikacji przyjmować karty udostępnione im przez zarządcę

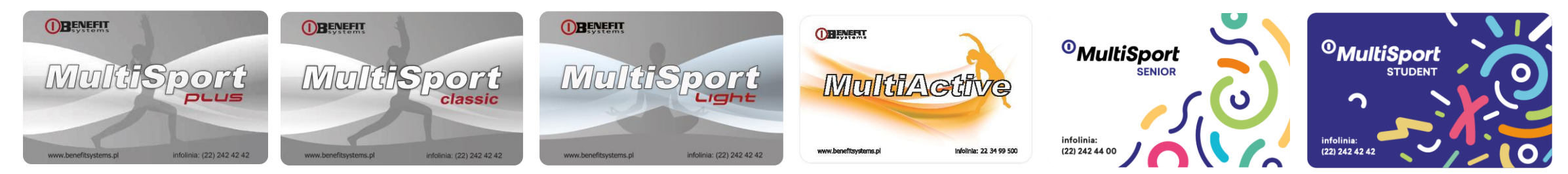

#### KARTY DODATKOWE – MS KIDS & AQUA & DZIECKO (dawna)

– karty, które mogą być podpinane przez zarządcę i udostępniane innym użytkownikom aplikacji

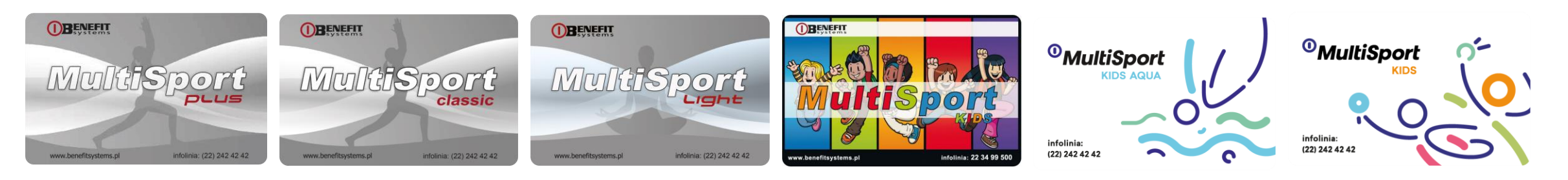

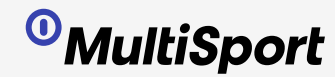

# Dodanie karty do konta zarządcy

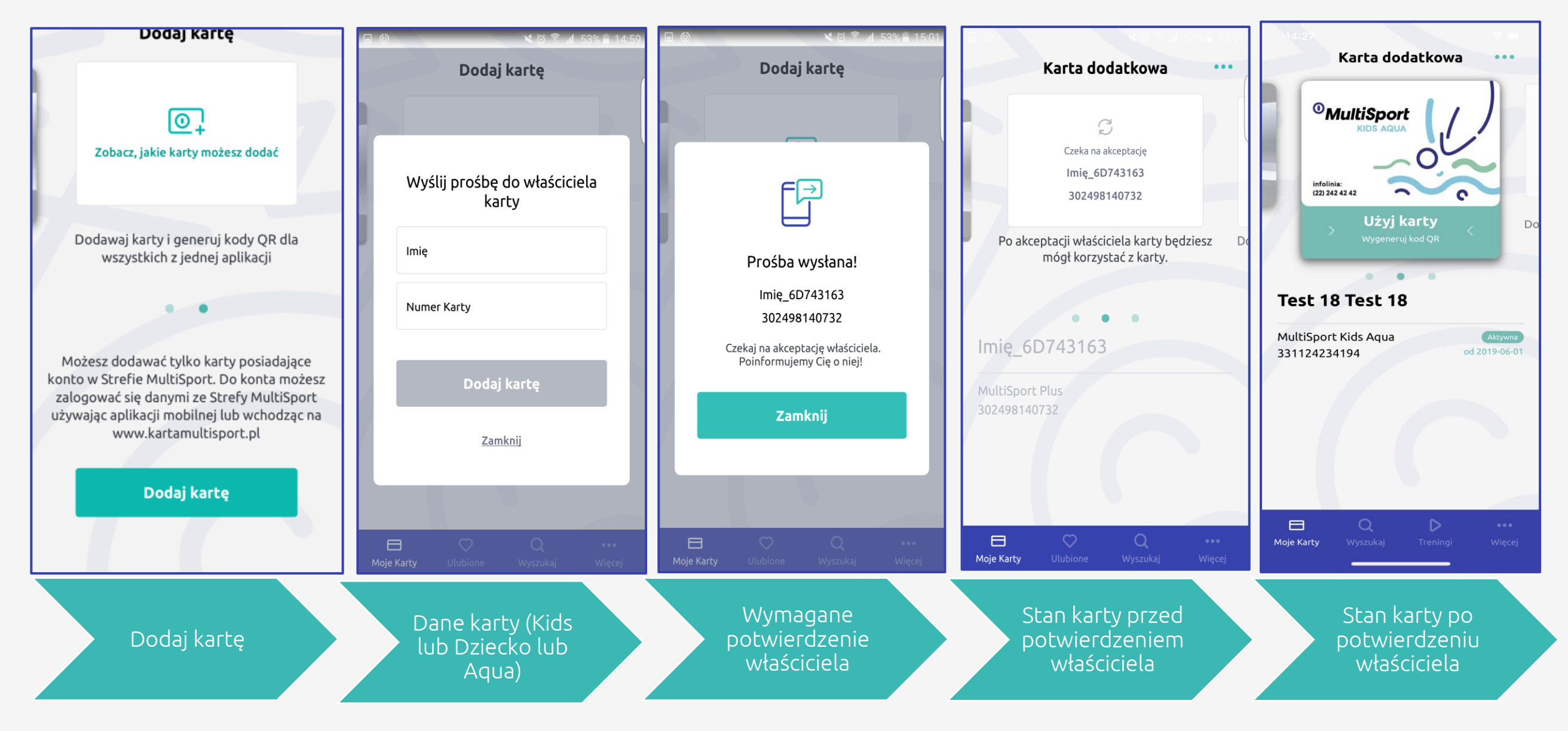

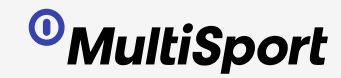

### Udostępnianie karty dodatkowej

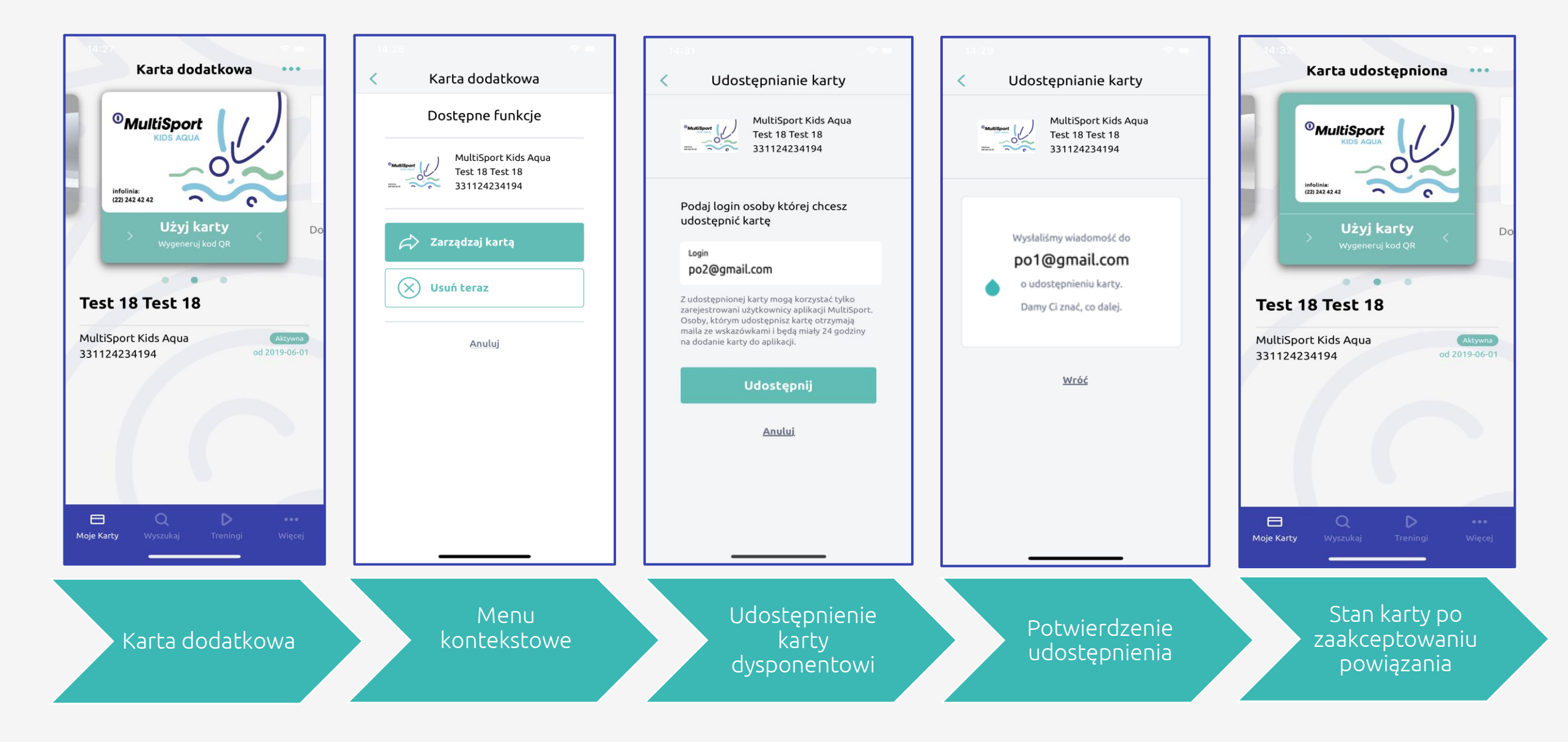

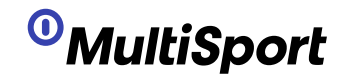

# Treningi

| 15:04 🖪 🞯 🔛 🔹 |            | 😰 🔌 🗊 💷 55% 🛢 |
|---------------|------------|---------------|
|               | Treningi   |               |
| Dla dorosłych | Dla dzieci | = Filtruj 4   |
| Wyniki: 98    |            |               |

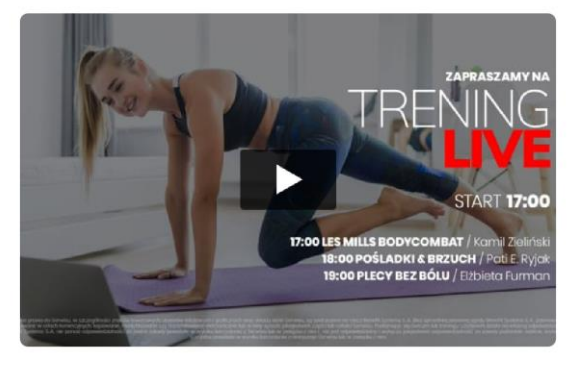

Zapisane LIVE TRENING LIVE 2.06 | LES MILLS BODYCOMBAT, POŚLADKI&BRZUCH, PLECY BEZ BÓLU

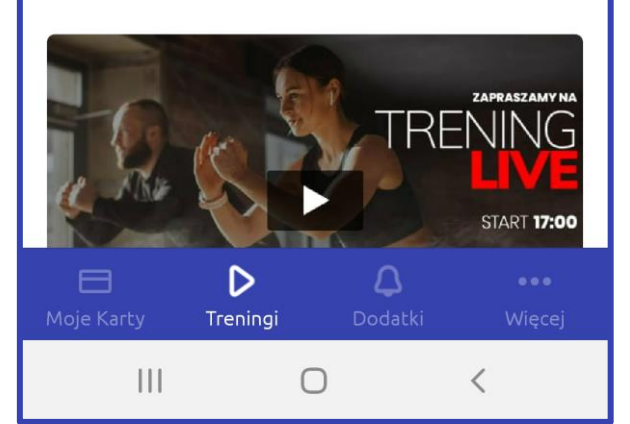

| 15:06 🎽 🖪 🖿 🔹               | (Q) 4  | s 🧙 川 55% 🕯 |   |
|-----------------------------|--------|-------------|---|
| Trer                        | ingi   |             |   |
| Dla dorosłych Dla           | dzieci | 💳 Filtruj   | 3 |
| Wyniki: <b>14</b>           |        |             |   |
| Rodzinny trening            |        |             |   |
| Fit Kids - trening z dziećn | ni     |             |   |
|                             |        | A           |   |
|                             |        |             |   |

Rodzinny trening Fit Kids - trening z dziećmi

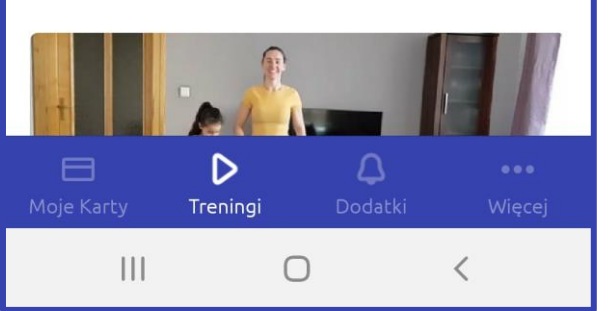

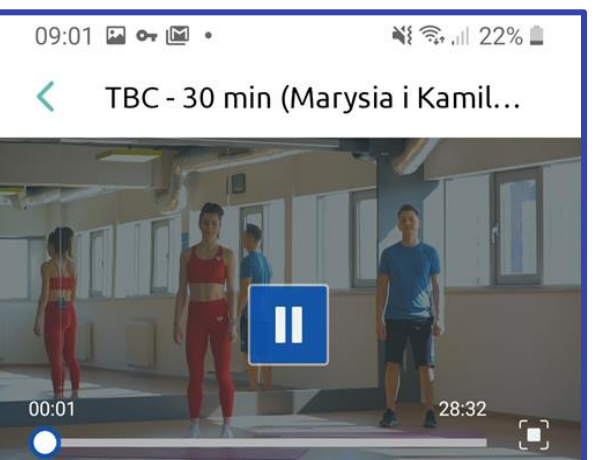

TBC - 30 min (Marysia i Kamil Mańko)

zas trwania: 30 min

Prowadzący: Marysia i Kamil Mańko

Konieczny sprzęt: mata

Energetyczny trening całego ciała, który da Ci możliwość w ciągu 30 minut popracować nad wytrzymałością i spalić nadmiar kalorii.

Komentarze:

111

Brak komentarzy do tego filmu

0

<

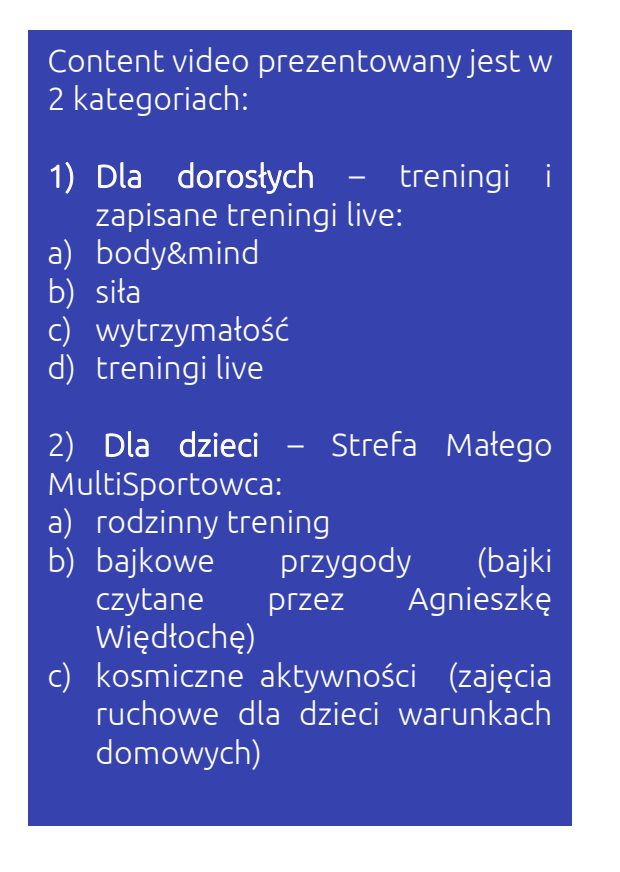

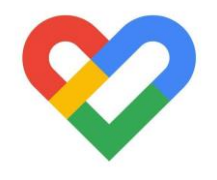

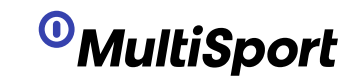

# Krokomierz – GoogleFit dla Android

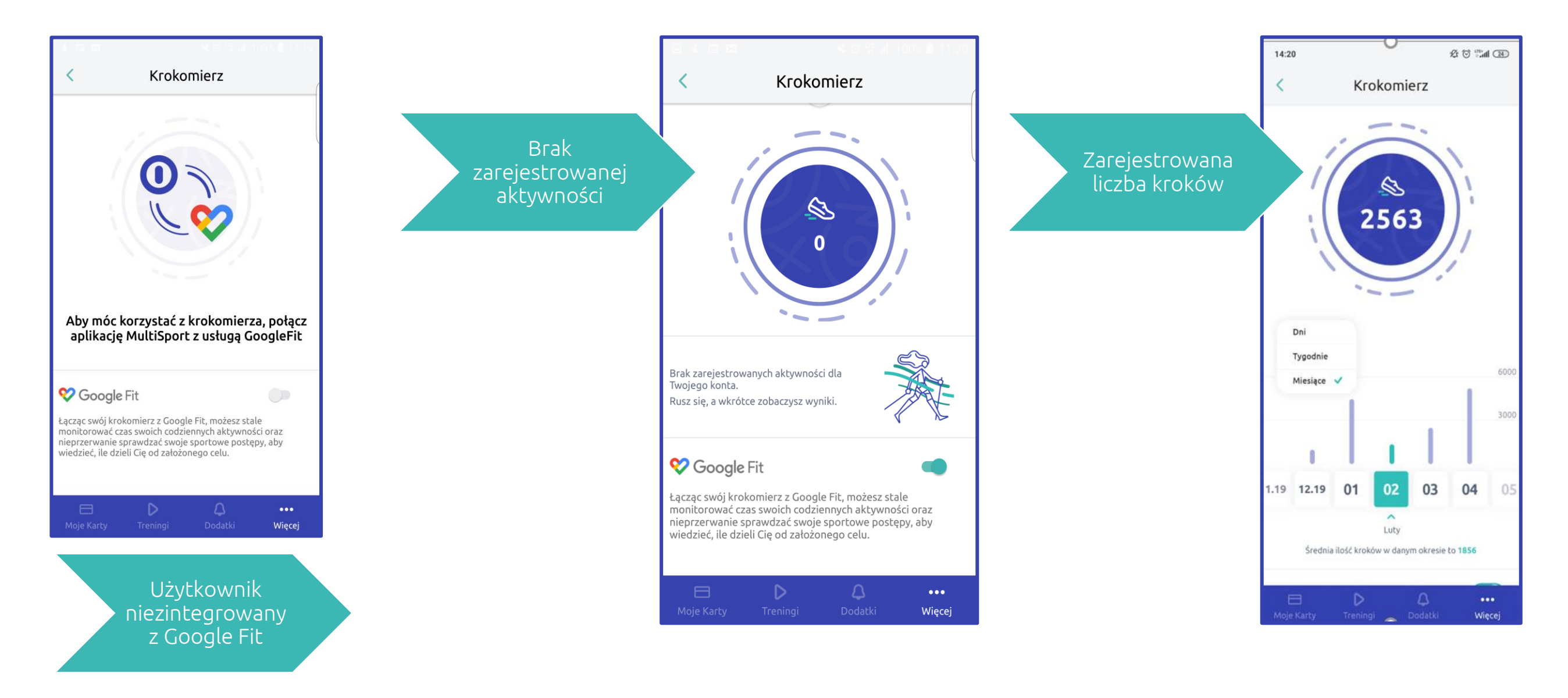

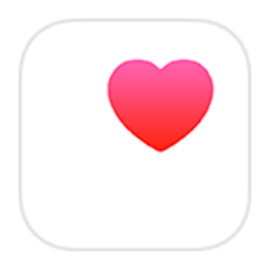

# Krokomierz – Health Kit dla iOS

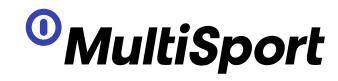

#### Komunikaty systemowe Apple

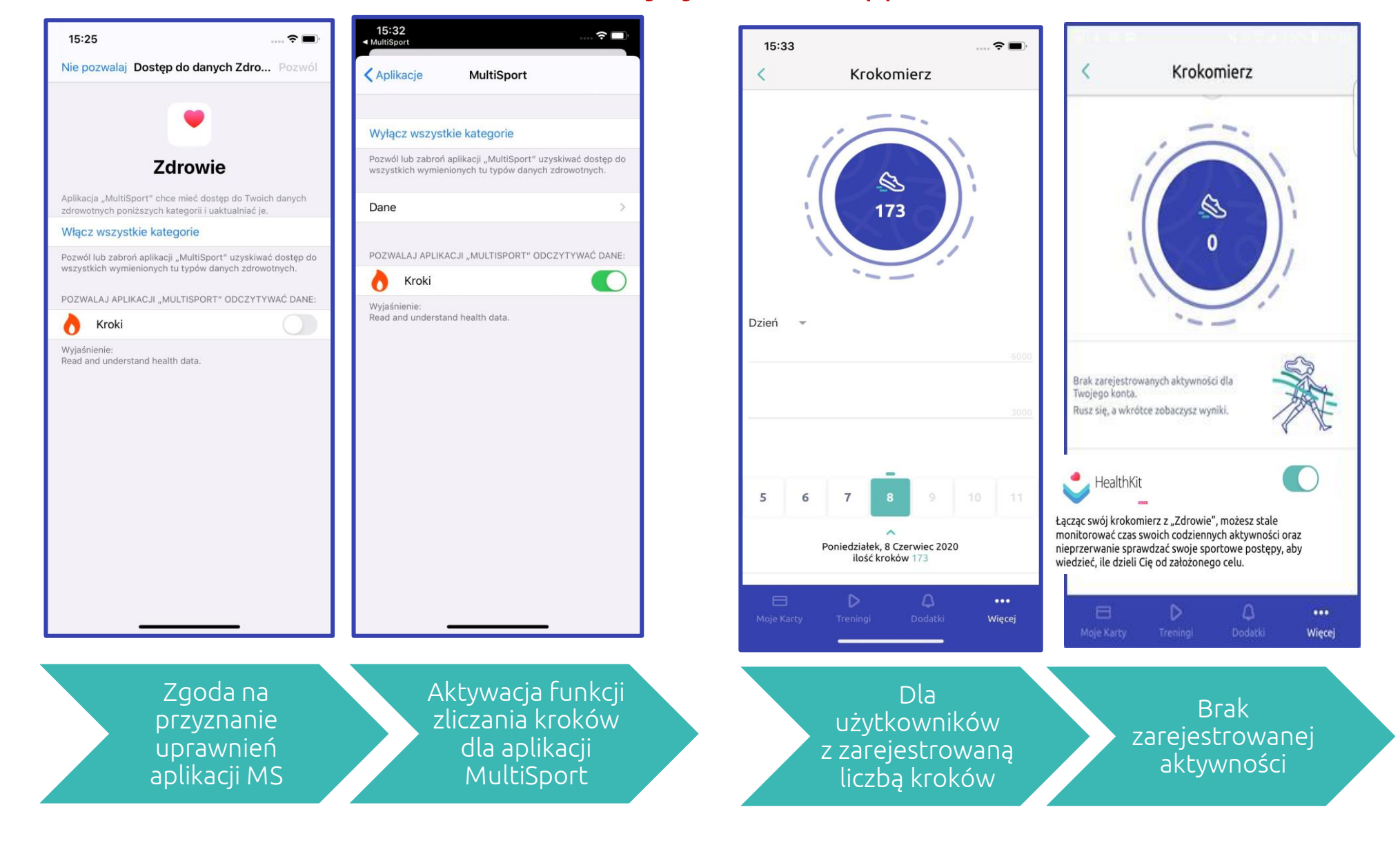

Dla telefonów z systemem iOS funkcja krokomierza w **Apple HealthKit** (Zdrowie) jest wbudowana w telefon i nie wymaga pobrania natywnej aplikacji.

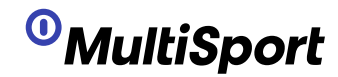

# Inne funkcjonalności

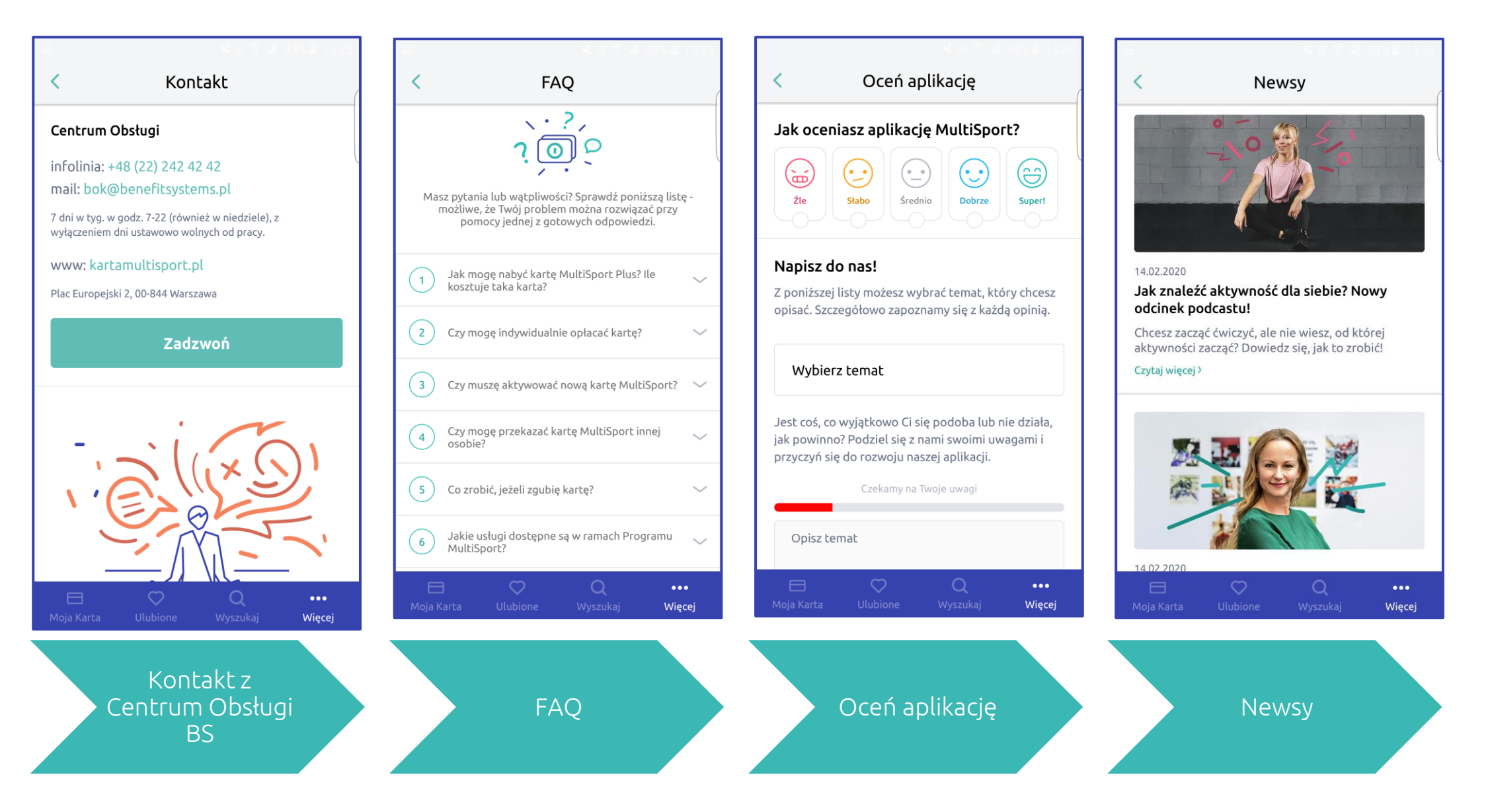

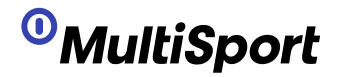

### Weryfikacja tożsamości online

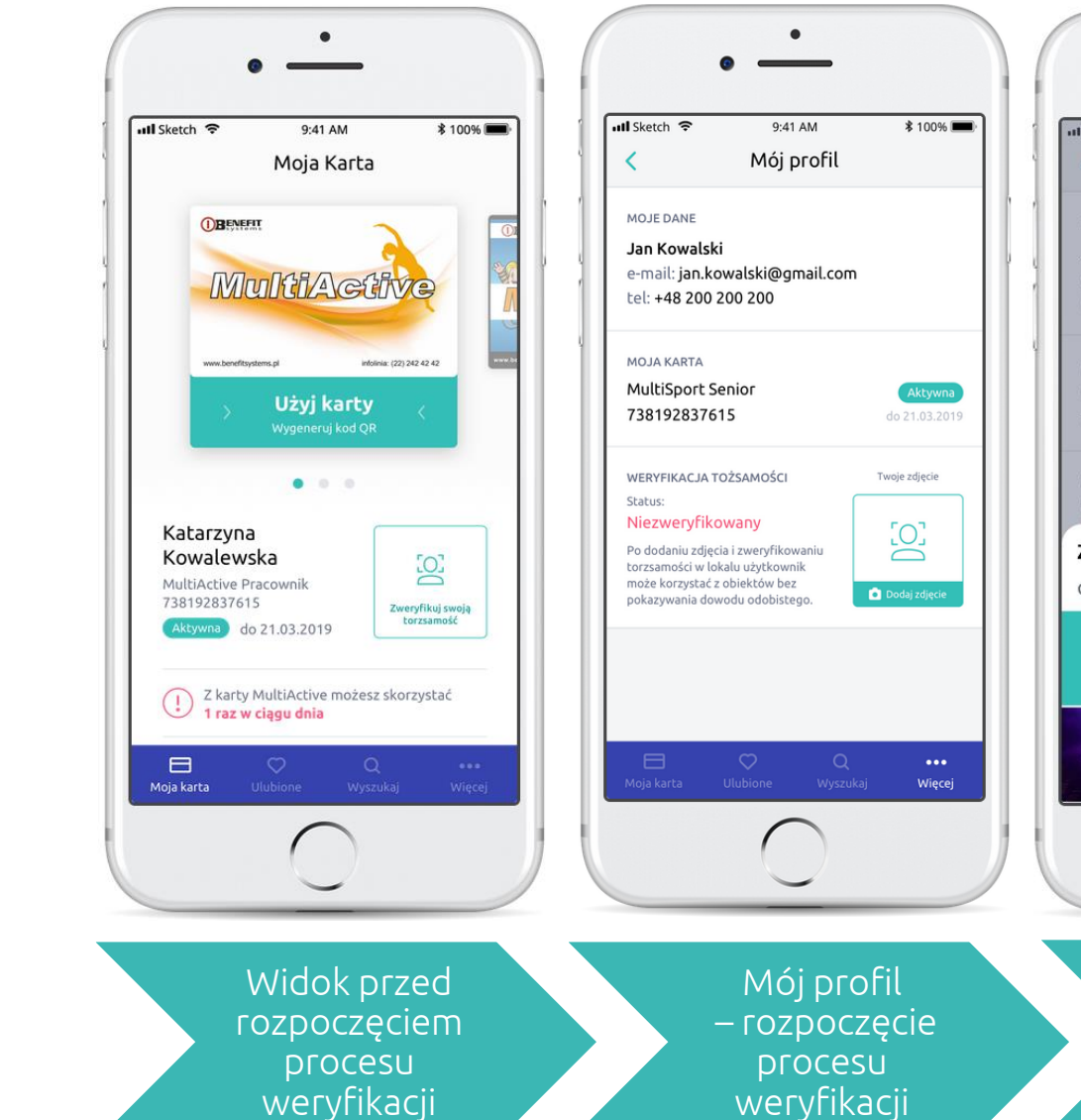

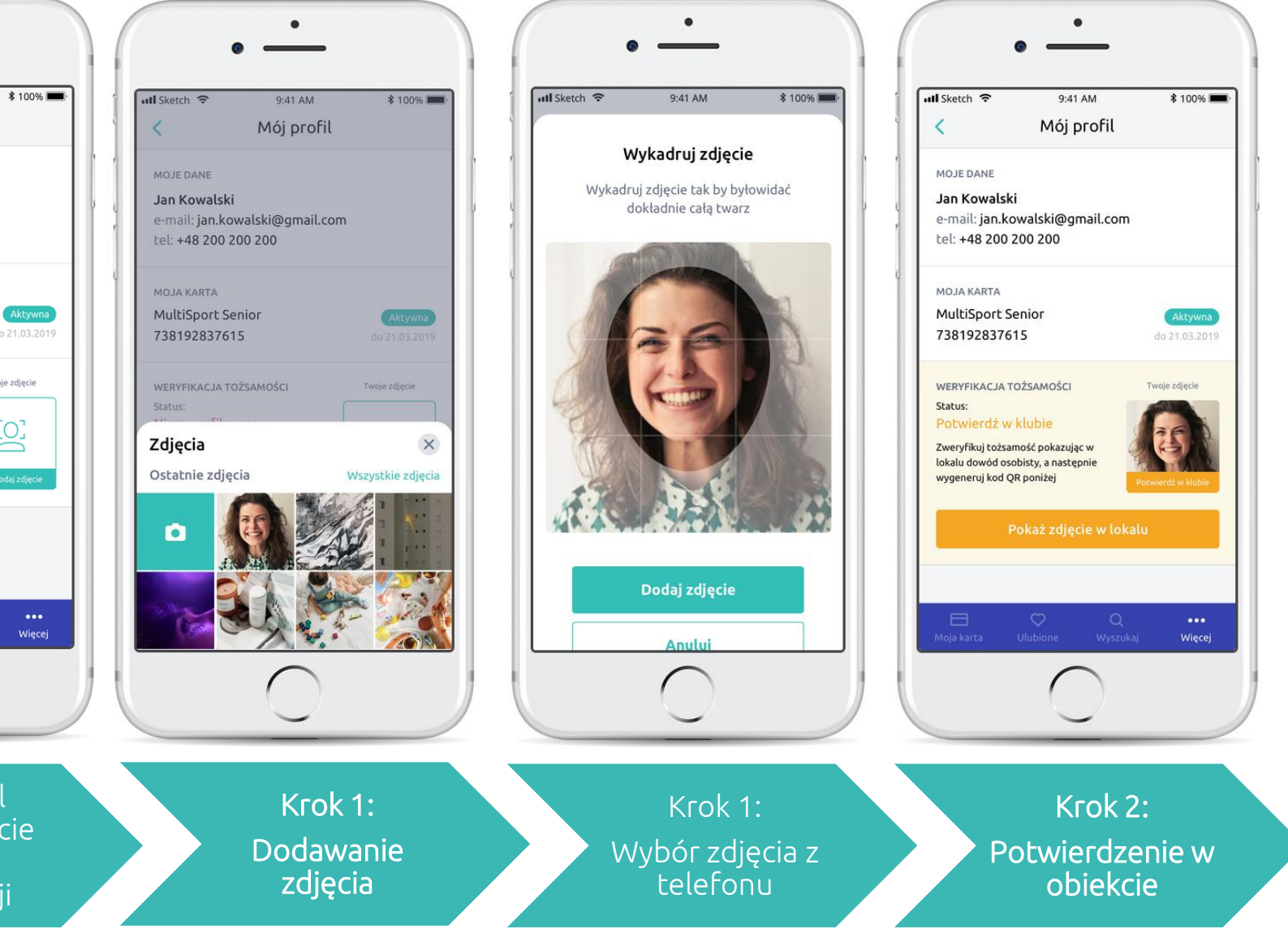

# Weryfikacja tożsamości online

<sup>0</sup>MultiSport

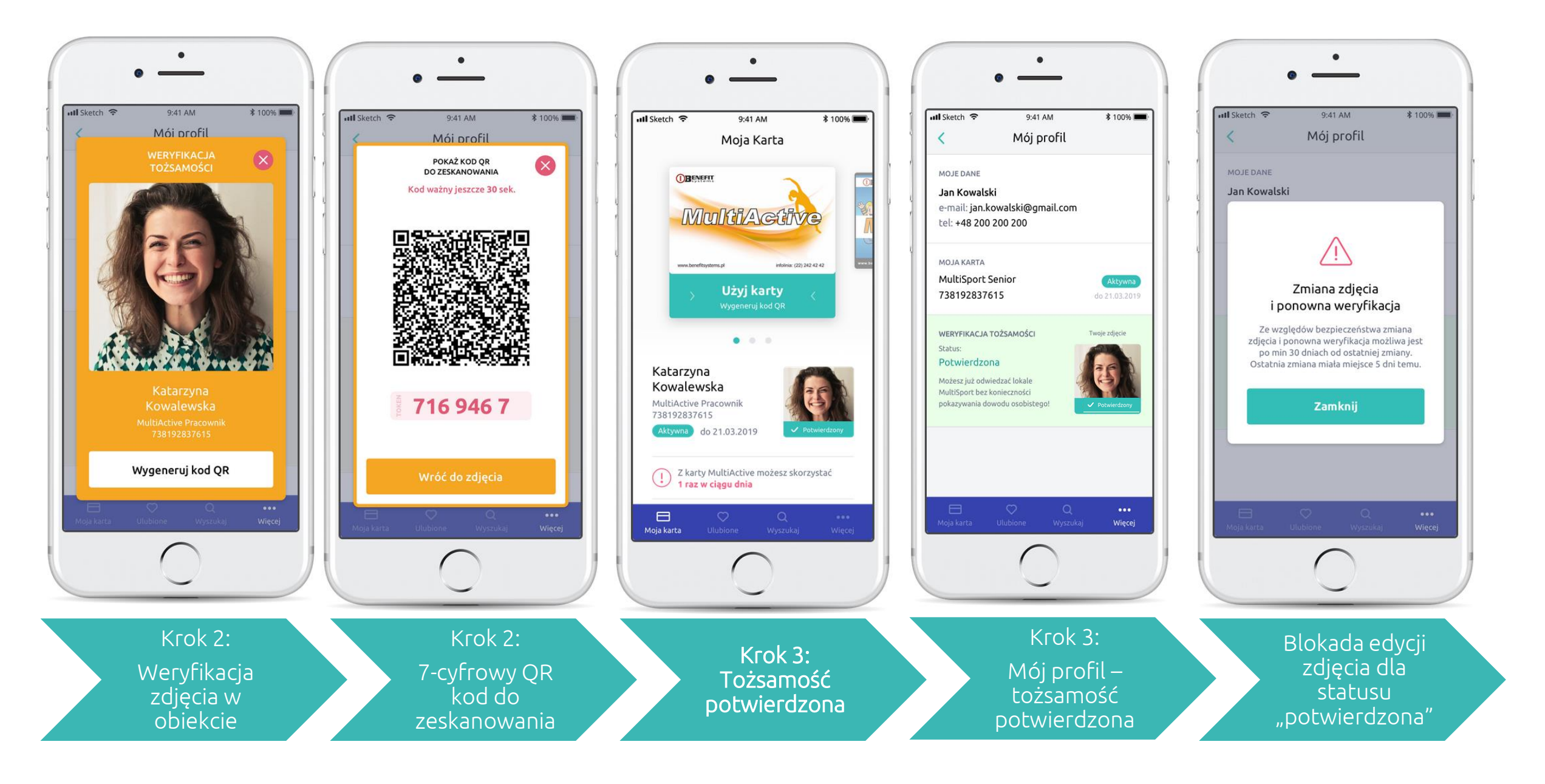

<sup>0</sup>MultiSport

# Status użytkownika przy generowaniu kodu QR

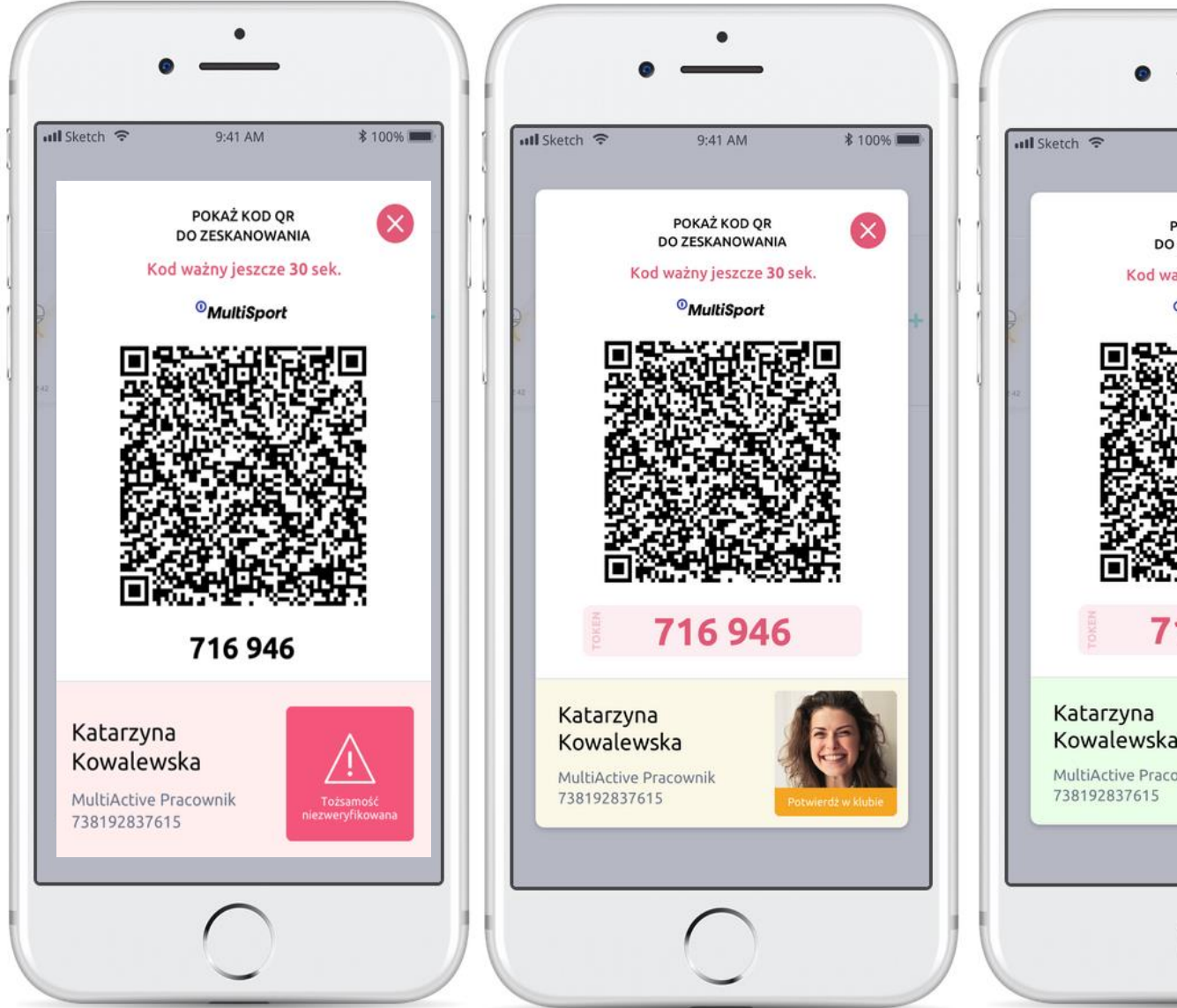

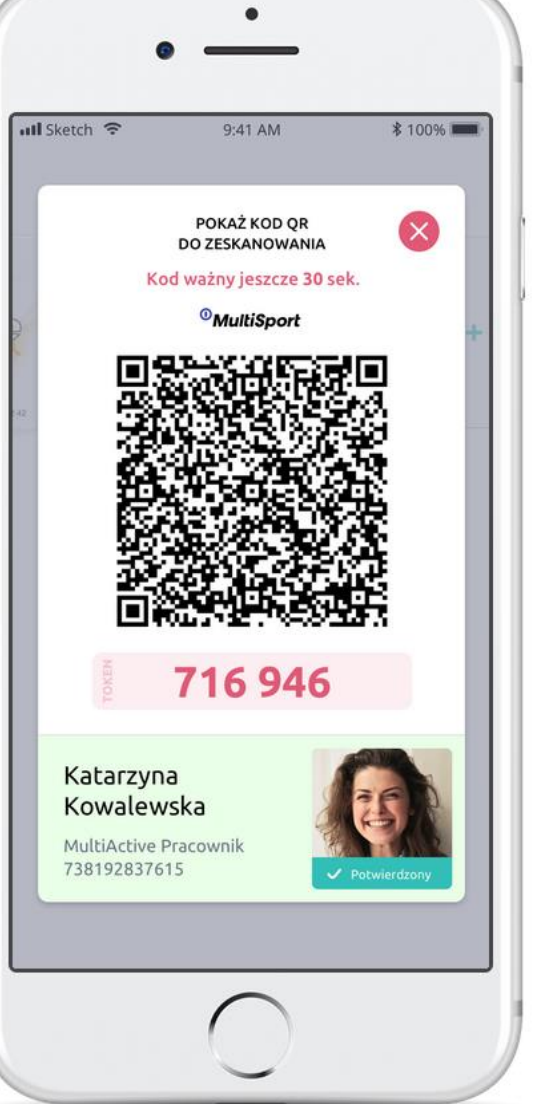

Ten obszar (ekran z wygenerowanym QR Codem) będzie zmieniał <u>kolor</u> w zależności od statusu użytkownika w aplikacji:

**użytkownik niezweryfikowany**, należy zweryfikować dokument tożsamości

użytkownik w trakcie procesu weryfikacji tożsamości w aplikacji, z tego poziomu może dokończyć proces weryfikacji lub go anulować usuwając zdjęcie

**użytkownik zweryfikowany**, może rejestrować wejścia bez okazywania dokumentu tożsamości

# Dziękujemy za uwagę

W przypadku pytań prosimy o kontakt na adres:

wirtualna@kartamultisport.pl.

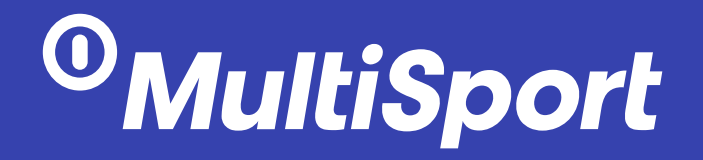